## How to write new games to Your RGH / Freeboot XBOX Console

1. Download Xbox 360 Game from the torrent

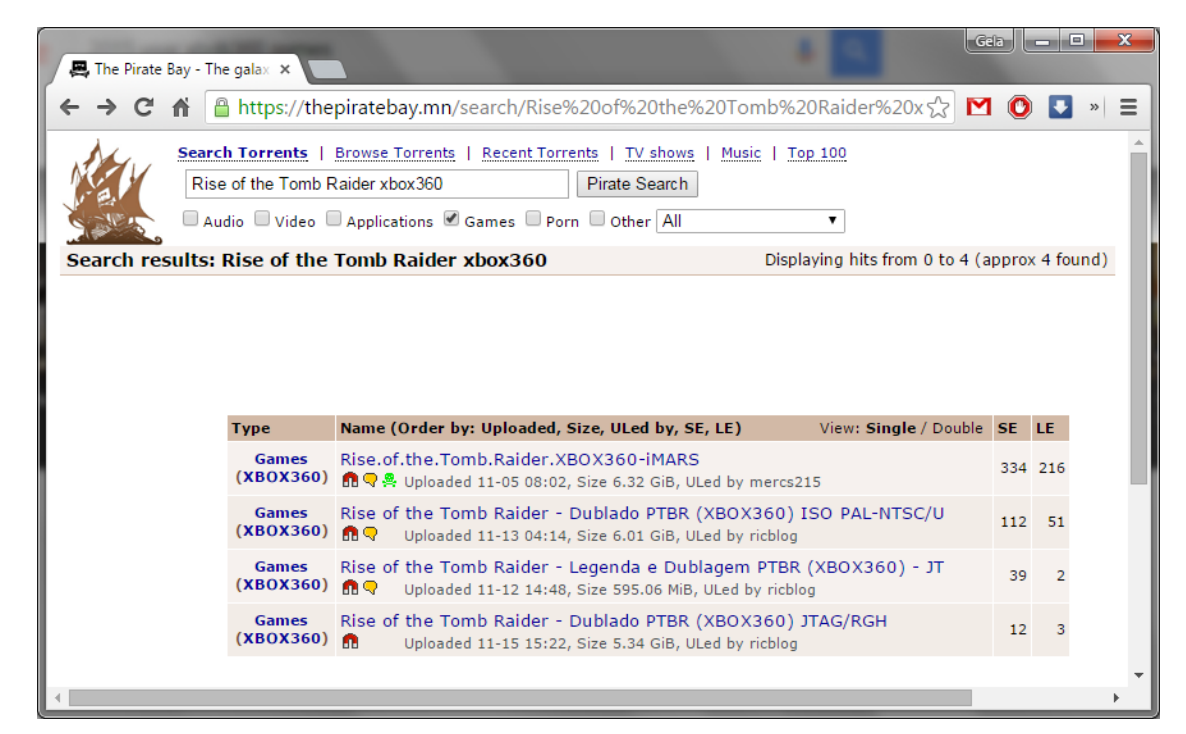

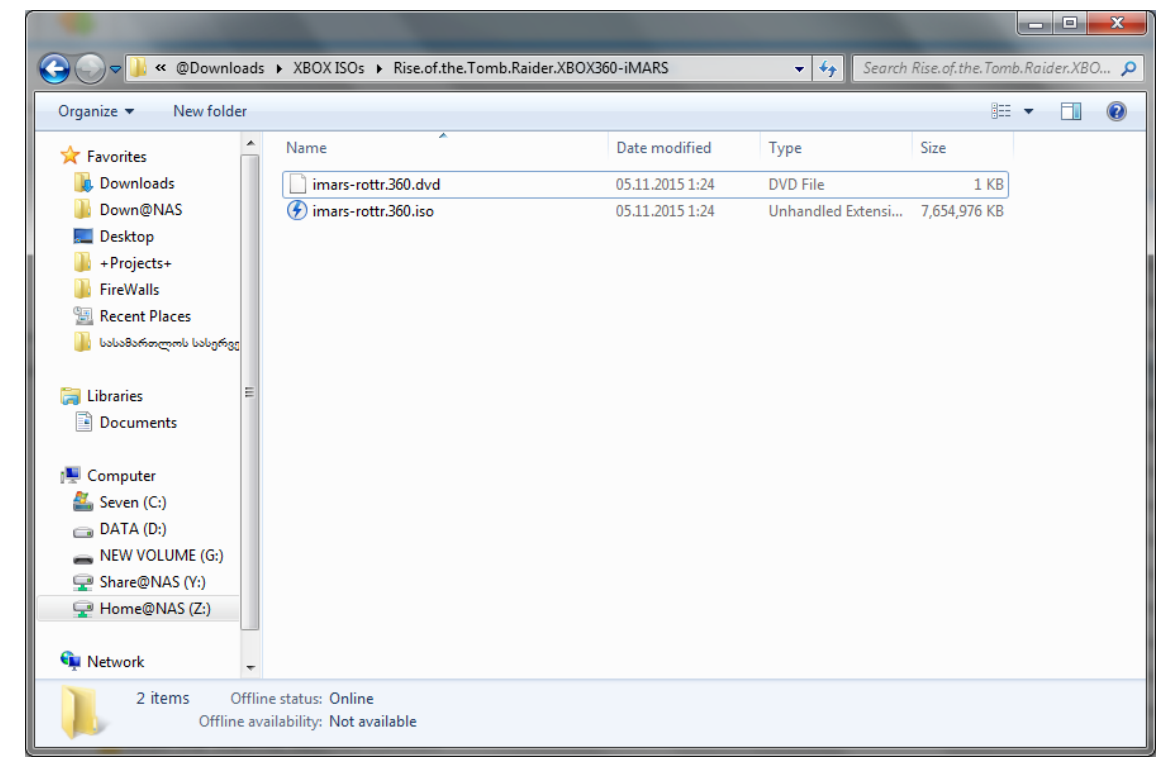

2. Extract ISO file with Xbox 360 iso Extractor software http://xbox-360-iso-extract.en.lo4d.com/

| 📽 XBOX360 Iso Extract 0.6 by somski                                                                                         | - <b>D</b> X   |
|----------------------------------------------------------------------------------------------------|----------------|
| ISO-Folder: e.of.the.Tomb.Raider.XBOX360HMARS destination: C:\TMP                                                           | choose         |
| name path                                                                                                    | 130-Poider     |
| ▶ 🔽 Rise.of.the.Tomb.Raider.XBOX360+iMARS Z:\@Downloads\XBOX ISOs\Rise.of.the.Tomb.Raider.XBOX360+iMARS\imars+rottr.360 iso | choose         |
|                                                                                                    | destination    |
|                                                                                                    | rescan         |
|                                                                                                    |                |
|                                                                                                    | ✓ recursive    |
| Giphal Lon averant                                                                                                    | delete iso     |
| Starting ISO-Batch Extraction                                                                                               | SKIP.          |
| Rise.of.the.Tomb.Raider.XBOX360-iMARS will be skipped, is already in: C:\TMP\Rise.of.the.Tomb.Raider.XBOX360-iMARS          |                |
|                                                                                                    |                |
|                                                                                                    |                |
|                                                                                                    |                |
|                                                                                                    | files: 84 / 84 |
|                                                                                                    | isos: 1 / 1    |
|                                                                                                    | invert         |
| files:                                                                                                    |                |
| cur. file:                                                                                                    | go             |

Extracted folder must look like this one and must include *default.xex* Xbox executable file

| 🚱 🗢 📕 🕨 Computer 🕨                                                                                                    | Seven (C:) → TMP → Rise.of.the.Tomb.Ra | aider.XBOX360-iMARS 🕨 | ✓ <sup>4</sup> → Searce | h Rise.of.the.To | mb.Rai | der.XB( | ) <b>p</b> |
|----------------------------------------------------------------------------------------------------|----------------------------------------|-----------------------|-------------------------|------------------|--------|---------|------------|
| Organize 🔻 📄 Open                                                                                                    | New folder                             |                       |                         |                  | •      |         | 0          |
| 🔆 Favorites                                                                                                    | Name                                   | Date modified         | Туре                    | Size             |        |         |            |
| \rm Downloads                                                                                                    | 퉬 movies                               | 02.12.2015 23:31      | File folder             |                  |        |         |            |
| 퉬 Down@NAS                                                                                                    | 👰 bigfile.000.nfo                      | 02.12.2015 23:19      | System Informatio       | 1 KB             |        |         |            |
| 🧮 Desktop                                                                                                    | bigfile.000.tiger                      | 02.12.2015 23:22      | TIGER File              | 2,097,129 KB     |        |         |            |
| 瀇 +Projects+                                                                                                    | bigfile.001.tiger                      | 02.12.2015 23:22      | TIGER File              | 127,590 KB       |        |         |            |
| 퉬 FireWalls                                                                                                    | bigfile_DUTCH.000.tiger                | 02.12.2015 23:22      | TIGER File              | 368 KB           |        |         |            |
| 🖳 Recent Places                                                                                                    | bigfile_ENGLISH.000.tiger              | 02.12.2015 23:24      | TIGER File              | 835,186 KB       |        |         |            |
| 鷆 სასამართლოს სასერვერო                                                                                                    | bigfile_FRENCH.000.tiger               | 02.12.2015 23:25      | TIGER File              | 769,604 KB       |        |         |            |
|                                                                                                    | bigfile_LATAMSPANISH.000.tiger         | 02.12.2015 23:27      | TIGER File              | 767,473 KB       |        |         |            |
| 🥃 Libraries                                                                                                    | default.xex                            | 02.12.2015 23:27      | XEX File                | 16,144 KB        |        |         |            |
| Documents                                                                                                    | NxeArt                                 | 02.12.2015 23:31      | File                    | 1,800 KB         |        |         |            |
|                                                                                                    | tr2.arg                                | 02.12.2015 23:31      | ARG File                | 1 KB             |        |         |            |
| 👰 Computer                                                                                                    |                                        |                       |                         |                  |        |         |            |
| 🏭 Seven (C:)                                                                                                    |                                        |                       |                         |                  |        |         |            |
| 👝 DATA (D:)                                                                                                    |                                        |                       |                         |                  |        |         |            |
| <table-cell-rows> Share@NAS (Y:)</table-cell-rows>                                                                                  |                                        |                       |                         |                  |        |         |            |
| 🖵 Home@NAS (Z:)                                                                                                    |                                        |                       |                         |                  |        |         |            |
| <b>O</b>                                                                                                    |                                        |                       |                         |                  |        |         |            |
| 📲 Network                                                                                                    |                                        |                       |                         |                  |        |         |            |
| default.xex     Date modified:     02.12.2015 23:27     Date created:     02.12.2015 23:27       XEX     File     Size:     15.7 MB |                                        |                       |                         |                  |        |         |            |

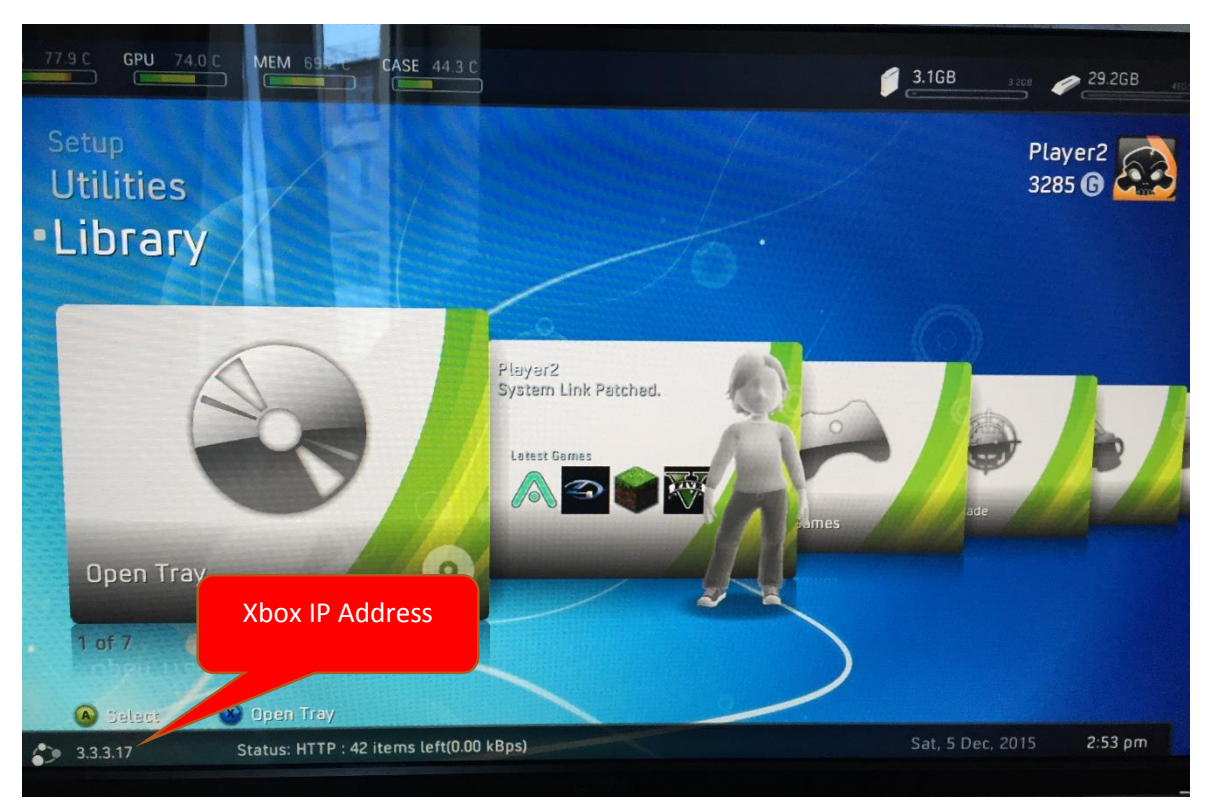

3. Start Xbox and inside Freestyle Dash find your Xbox 360 IP Address:

 Make sure that "*Enable Samba Server*" checkbox is Checked (Like on the Picture) (you can find this option inside *Freestyle Dash > Settings>General Settings>*)

| CPU 61.6 C GPU 58.6 C MEM 54.7 C CASE 30.7 C                     | € 3.1GB 3:ce                                                                                                    |
|------------------------------------------------------------------|----------------------------------------------------------------------------------------------------|
| General Settings                                                 |                                                                                                    |
| General Settings<br>JQE360.com                                   | General Settings                                                                                                    |
| Profile<br>Updates                                               | <ul> <li>Enable Kinect controls in F3</li> <li>Display Temperature in Celsius</li> <li>Sync Clock on Startup (Internet Required)</li> </ul>                            |
| Weather Settings<br>Reset Settings                               | <ul> <li>Receive Update Notices at Startup</li> <li>Enable Beta Updates</li> <li>Show StatusBar on Startup</li> </ul>                                                  |
|                                                                  | Show Weather on Startup<br>File Manager Advanced Mode (flash, sysext, hddx)<br>Enable smb: in File Manager<br>File Samba Server<br>Workgroup: UGT<br>Hostname: X80X360 |
| <ul> <li>Back</li> <li>3.3.3.17</li> <li>Status: Idle</li> </ul> | Sun, 6 Dec, 2015 6:4                                                                                                    |

5. From your windows , open network share <u>\\Your-Xbox-IP-Address</u>

| STATE AND A TAKE STATE                                                                                                    | of Concession States |            | x |
|----------------------------------------------------------------------------------------------------|----------------------|------------|---|
|                                                                                                    | ✓  ✓ Search 3.3.3.17 |            | ٩ |
| Organize 🔻 Network and Sharing Center View remote printers                                                                                                    |                      | ≝=<br>₩= ▼ | 0 |
| <ul> <li>★ Favorites</li> <li>Downloads</li> <li>Down@NAS</li> <li>Desktop</li> <li>+Projects+</li> <li>FireWalls</li> <li>Recent Places</li> <li>LububButhomemonic lublightinger</li> </ul> | Hdd1<br>Share        |            |   |
| Computer                                                                                                    |                      |            |   |
| Seven (C:)<br>3 items                                                                                                    |                      |            |   |

## 6. Browse games folder:

|                                                                                           | 4.41)           |                                                | - Courth Vhow                          | 260. New    |    | x        |
|-------------------------------------------------------------------------------------------|-----------------|------------------------------------------------|----------------------------------------|-------------|----|----------|
|                                                                                           | 101 (           |                                                | · · ·································· | 8== -       | ED |          |
| Organize + New Tolde                                                                      | :1              |                                                |                                        | 8== •       |    | U        |
| 📗 სასამართლოს სასერვე                                                                     | *               | Name                                           | Date modified                          | ▼ Туре      |    | <u> </u> |
| E Liberrian                                                                               |                 | 🐌 Alan.Wake                                    | 22.11.2005 16:38                       | File folder |    |          |
|                                                                                           |                 | 퉬 Assassins.Creed.IV                           | 22.11.2005 17:09                       | File folder |    |          |
| Documents                                                                                 |                 | 퉬 Batman.Arkham.Origins                        | 05.12.2015 1:20                        | File folder |    |          |
|                                                                                           |                 | 퉬 Battlefield.4                                | 02.12.2015 19:20                       | File folder |    | E        |
| Computer<br>Seven (C:)<br>DATA (D:)<br>Local Disk (F:)<br>Share@NAS (Y:)<br>Home@NAS (Z:) |                 | COD.GHOSTS                                     | 02.12.2015 22:06                       | File folder |    |          |
|                                                                                           |                 | ] Far.Cry.4.xbox360                            | 05.12.2015 0:00                        | File folder |    |          |
|                                                                                           |                 | \mu FIFA.2014                                  | 02.12.2015 22:26                       | File folder |    |          |
|                                                                                           | =               | \mu gtas                                       | 02.12.2015 19:50                       | File folder |    |          |
|                                                                                           | -               | ] Halo4                                        | 05.12.2015 11:11                       | File folder |    |          |
|                                                                                           |                 | 퉬 Minecraft                                    | 05.12.2015 15:58                       | File folder |    |          |
| 🗣 Network                                                                                 |                 | 퉬 Minecraft Story Mode - Episode One           | 05.12.2015 15:33                       | File folder |    |          |
|                                                                                           |                 | NFS-Rivals                                     | 03.12.2015 20:05                       | File folder |    | -        |
|                                                                                           | Ŧ               | <                                              |                                        |             |    | - F      |
| 17 items<br>Offlin                                                                        | Offlii<br>ne av | ne status: Online<br>ailability: Not available |                                        |             |    |          |

- 7. Copy extracted Xbox game folder with all files inside <u>\\XBox-IP\Hdd1\ Games\Xbox360\_New</u> folder
- 8. Restart XBOX

New games must appear in your XBOX Library